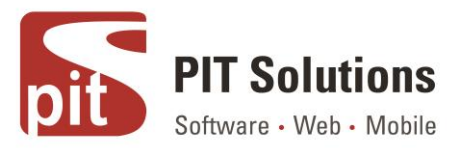

# **Fastcheckin Anleitung**

### Voraussetzungen

Magento Community 1.9.3.4

## Installation

- 1. Laden Sie die Extension Dateien mit FTP/SSH in das Rootverzeichnis Ihres Shops hoch.
- 2. Loggen Sie sich in das Backend Ihres Magento Shops ein.
- 3. Löschen Sie den Cache im System  $\rightarrow$  Cache Verwaltung.
- 4. Loggen Sie sich aus dem Backend aus, und melden Sie sich wieder an.

# Konfiguration

Gehen Sie zu System  $\rightarrow$  Konfiguration  $\rightarrow$  PITS Extensions  $\rightarrow$  Fast Checkin im Backend Ihres Magento Shops. Es gibt vier Haupteinstellungen im Fastcheckin Konfigurationsbereich:

| Current Configuration Scope: | Fast Checkin                                         |                |              |              | Save Config |
|------------------------------|------------------------------------------------------|----------------|--------------|--------------|-------------|
| Manage Stores                | General                                              |                |              |              | •           |
| Configuration                | Enable Extension                                     | Yes            | ×            | [STORE VIEW] |             |
| GENERAL                      |                                                      |                |              |              |             |
| General                      | Attributes                                           |                |              |              | ۲           |
| Web                          | Enter the username of customer                       | test@gmail.com | [STORE VIEW] |              |             |
| Design                       | who does fast checkin                                |                |              |              |             |
| Currency Setup               | Show attribute set selector during                   | Yes            | •            | [STORE VIEW] |             |
| Store Email Addresses        | fast checkin                                         |                |              |              |             |
| Contacts                     | Select attributes used for fast                      | barcode        | *            | [STORE VIEW] |             |
| Reports                      | checkin(Select all user defined                      | name           |              |              |             |
| Content Management           | required values)                                     | price          |              |              |             |
|                              |                                                      | sku            |              |              |             |
| PITS EXTENSIONS              |                                                      |                |              |              |             |
| Fast Checkin                 |                                                      |                |              |              |             |
| Webapp                       |                                                      |                |              |              |             |
| Advanced Webapp              |                                                      |                |              |              |             |
| ISR System                   |                                                      |                | *            |              |             |
| CATALOG                      | Select attribute code of<br>barcode/unique attribute | sku            | T            | [STORE VIEW] |             |
| Catalog                      |                                                      |                |              |              |             |
| Configurable Swatches        |                                                      |                |              |              |             |

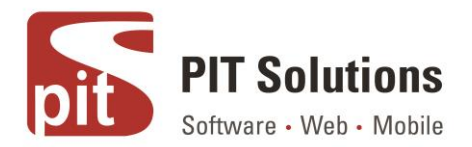

#### 1. Erweiterung aktivieren

Wählen Sie Ja, um die Erweiterung zu aktivieren

2. Geben Sie den Benutzernamen des Kunden ein, der das Fastcheckin durchführt

Kunde bezieht sich hier auf das Kundenkonto, das im Namen des (Lager-)Mitarbeiters angelegt wurde, der das Einchecken durchführen wird. Die E-Mail-Adresse dieses Kundenkontos wird hier als Benutzername verwendet.

Um ein neues Fastcheckin Konto zu erstellen, gehen Sie zu Admin > Kunden > Kunden verwalten > Neuen Kunden hinzufügen

HINWEIS: Stellen Sie sicher, dass der Kunde nicht mit der Verwaltung verbunden ist und das Attribut 'Ist Lagerkunde' auf 'JA' gesetzt ist.

3. Anzeige des Selektors für Attributsätze beim Fastcheckin

Wenn 'JA', dann wird während des Fastcheckin Prozesses ein Selektor für Attributsätze bereitgestellt. Wenn alle Produkte demselben Attributsatz angehören, dann setzen Sie ihn auf 'NEIN', um einen zusätzlichen Schritt des Fastcheckin Prozesses zu reduzieren.

Wenn der Wert auf 'NEIN' gesetzt wird, erscheint darunter eine zusätzliche Auswahlmöglichkeit, die die Auswahl des Standard Attributsatzes ermöglicht, der für alle Fastcheckin Produkte verwendet werden soll.

4.Wählen Sie die Attribute aus, die für das schnelle Einchecken verwendet werden (Wählen Sie alle benutzerdefinierten erforderlichen Werte aus)

Mehrfachauswahl: Wählen Sie die Attribute aus, die während des Fastcheckin Prozesses angefordert werden sollen.

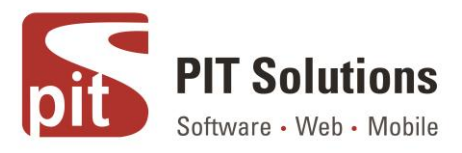

5. Wähle Attributcode des Barcodes/einzigartiges Attribut

Wählen Sie das Attribut, das als 'Strichcode' verwendet wird. Wenn Sie ein Strichcode Lesegerät verwenden und eine separate eindeutige Kennung für Produkte benötigen, erstellen Sie ein neues eindeutiges Attribut und wählen Sie dieses Attribut aus. Verwenden Sie sku, wenn Sie kein zusätzliches Attribut benötigen. Wenn ein Strichcode-Lesegerät verwendet wird, um einen Wert in dieses Feld einzulesen, und Magento erkennt, dass ein bereits im Katalog vorhandenes Produkt den gleichen Wert für dieses Attribut hat, dann wird das neue Produkt nicht dem Katalog hinzugefügt. Stattdessen wird die Menge des aktuell vorhandenen Produkts erhöht. In diesem Fall sind nur ein eindeutiger Attributwert und eine eindeutige Menge erforderlich.

Standardtheme anwenden

Wenden Sie das Theme 'Standard/Standard' auf die Fastcheckin-Website an.

Sprache wählen

Wählen Sie die deutsch/französische Sprache unter System  $\rightarrow$  Konfiguration  $\rightarrow$  Allgemein  $\rightarrow$  Lokal

Optionen für den aktuellen Shop.

HINWEIS: Stellen Sie sicher, dass das Modul richtig konfiguriert ist, bevor Sie versuchen, die Fastcheckin Funktion zu verwenden.

#### Verwendung der Extensions

1. Geben Sie folgenden Pfad im Browser ein, um auf Fastcheckin zuzugreifen,

Pfad: <lhre-magento-homepage-url>/fastcheckin/user/login

2. Geben Sie das Passwort des Lagermitarbeiters (Kundenkonto) ein, um sich anzumelden

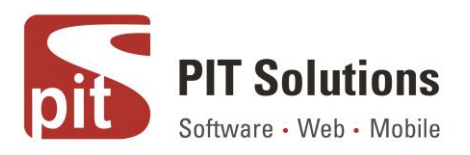

| Fastcheckin Anmelden       |          |  |  |  |  |  |  |
|----------------------------|----------|--|--|--|--|--|--|
| Geben Sie Ihr Passwort Ein |          |  |  |  |  |  |  |
|                            | Anmelden |  |  |  |  |  |  |

3. Fastcheckin Produkte mit dem erforderlichen Attributsatz.

|                            |                       |   | Ausloggen |  |  |  |
|----------------------------|-----------------------|---|-----------|--|--|--|
|                            |                       |   |           |  |  |  |
| Produkt schnell einchecken |                       |   |           |  |  |  |
| Wählen Sie Attributsatz    | Default <b>v</b>      |   |           |  |  |  |
| Name                       |                       | ] |           |  |  |  |
| Preis                      |                       | ] |           |  |  |  |
| SKU                        |                       | ٥ |           |  |  |  |
| Qty                        | 1                     | ] |           |  |  |  |
|                            | Zurücksetzen Check-In |   |           |  |  |  |

Geben Sie Produktdetails für die Schnellprüfung ein. Verwenden Sie die Kamera des Geräts, um ein eindeutiges Attribut zu scannen.

Durch Klicken auf das Kamerasymbol können Sie den Wert ändern. Fokussieren Sie auf den Strichcode und machen Sie ein Foto.

Vergewissern Sie sich, dass der erforderliche Attributsatz erstellt wurde und dass der richtige

Attributsatz wird während dieses Prozesses ausgewählt, denn sobald einem Produkt ein Attribut gesetzt und 'Einchecken' ausgewählt ist, kann es nicht rückgängig gemacht werden.

Die Schaltfläche 'Zurücksetzen' setzt alle Feldwerte zurück.

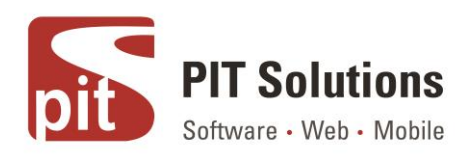

# Unterstützung

Wenn Sie Fragen haben, benutzen Sie unser Kontaktformular in webshopextension.com.